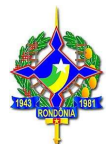

# PROCEDIMENTO PARA PREENCHIMENTO DO DOCUMENTO DE COMPROVAÇÃO DE VIAGEM – DCV

Com o objetivo de facilitar o processo de prestação de contas relativas à concessão de diárias, esta Divisão de Contabilidade (Dicont/DFC/SOF) apresenta o roteiro a ser observado para o preenchimento do DCV através da utilização do Sistema Eletrônico de Informações – SEI:

Orientamos que para cada viagem **seja efetuado apenas 01 (um) Protocolo SEI para cada servidor(a), magistrado(a) ou colaborador(a) constante no deslocamento**, a fim de que possamos dar celeridade na análise da prestação de contas, já que o referido protocolo será anexado ao protocolo principal da viagem, onde foi efetuado o pagamento das diárias.

### 1º PASSO (Iniciar novo processo):

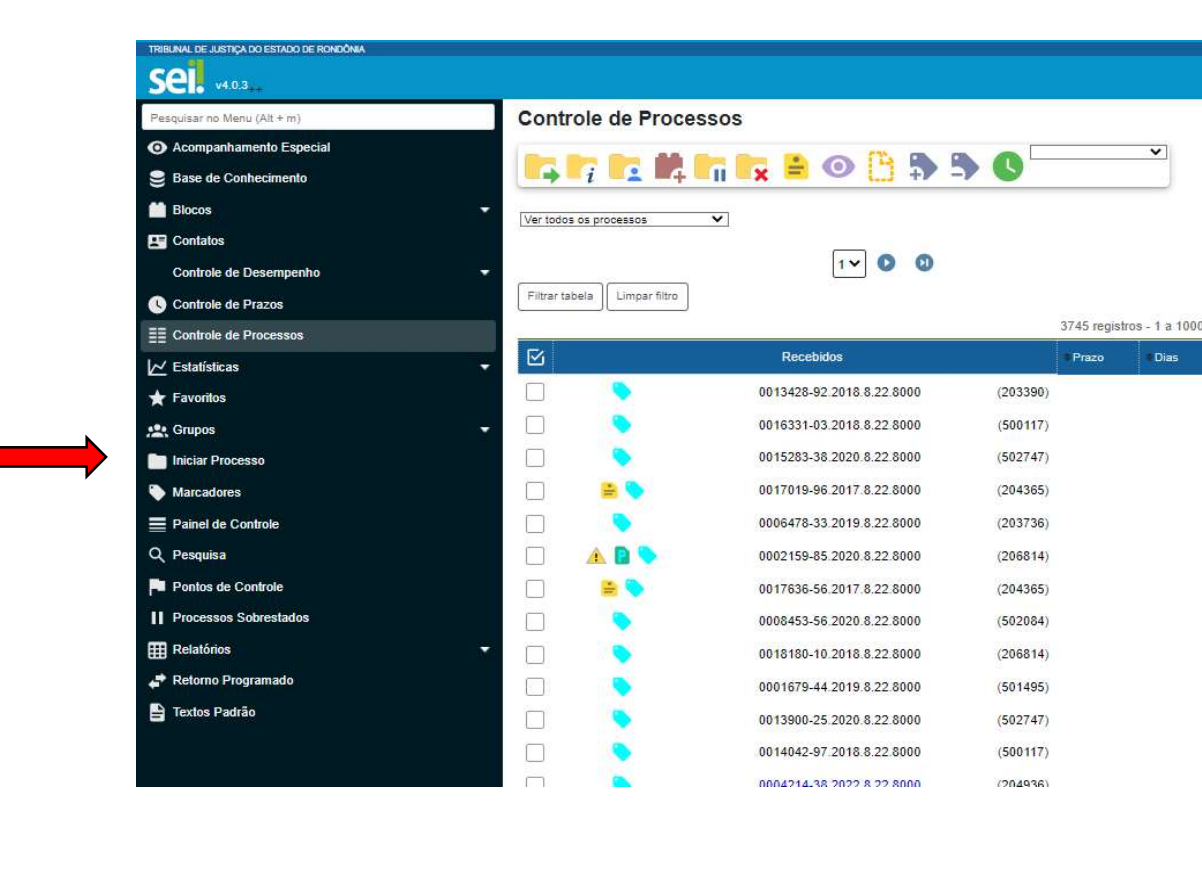

Na tela inicial do SEI, vá até a opção: iniciar processo.

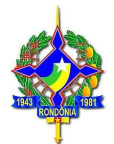

✓ Escolha o tipo de processo, digitando na caixa de procura o nome "<u>Encaminhamento</u>";

✓ Selecione a opção "DIVERSOS – Encaminhamento".

|                                                                                | ex                                                                                                    |                                                                                                    | Mann Pesculiar D Dioni 🎫 🤂 💄 🖷                        | <b>7.</b> (1)   |
|--------------------------------------------------------------------------------|----------------------------------------------------------------------------------------------------|----------------------------------------------------------------------------------------------------|-------------------------------------------------------|-----------------|
| Pescular on Menu (Alt + m)                                                     | Iniciar Processo                                                                                                    |                                                                                                    |                                                       |                 |
| Acompanhamento Especial                                                        | Inicial Processo                                                                                                    |                                                                                                    |                                                       |                 |
| Sase de Conhecimento                                                           |                                                                                                    |                                                                                                    |                                                       |                 |
| Blocos                                                                         | ÷.                                                                                                    | Escolha o Tipo do Processo: 🤤                                                                                              |                                                       |                 |
| E Contatos                                                                     |                                                                                                    | ENCAMINHAMENTO                                                                                                    |                                                       |                 |
| Controle de Desempenho                                                         | · · ·                                                                                                    | DIVERSOS - Encaminhamento                                                                                                  |                                                       |                 |
| Controle de Prazos                                                             |                                                                                                    | DIVERSOS - Etcomphamento Sigiloso                                                                                          |                                                       |                 |
| E Controle de Processos                                                        |                                                                                                    | PENAS PECUNIARIAS - Encaminhamento de prestadores de serviços d                                                            | medidas socioeducativas                               |                 |
| Estatísticas                                                                   | Ť                                                                                                    |                                                                                                    |                                                       |                 |
| ★ Favoritos                                                                    |                                                                                                    |                                                                                                    |                                                       |                 |
| √ Pre<br>√ Par<br><u>de Viagem – DCV</u><br>√ Par<br>ou colaborador b<br>√ Apo | encha os campos a<br>a o campo "Especif<br><u>(";</u><br>a o campo "Interes<br><b>eneficiário das diá</b><br>ós clique em: <u>S</u> alv | baixo, conforme indicado<br>icação", deve-se digitar " <u>C</u><br>sados", <b>inserir o nome d</b><br>á <b>rias</b> .<br>a | ocumento de Comprovaçã<br>o servidor(a), magistrado(a | <u>io</u><br>a) |
|                                                                                |                                                                                                    |                                                                                                    | Menu Pesquitar                                        |                 |
| Bestuijsar no Manu (AP + m)                                                    |                                                                                                    |                                                                                                    |                                                       |                 |
| • Acompanhamento Especial                                                      | Inclair Flocesso                                                                                                    |                                                                                                    |                                                       |                 |
| Base de Conhecimento                                                           |                                                                                                    |                                                                                                    |                                                       |                 |
| Blaces                                                                         | Tipo do Processo:                                                                                                    |                                                                                                    | •                                                     |                 |
|                                                                                | Especificação:                                                                                                    |                                                                                                    |                                                       |                 |
| Controlo do Docompositio                                                       | Documento de Comprovação de Viagen                                                                                                    | - DCV                                                                                                    |                                                       |                 |
|                                                                                | Classificação por Ass <u>u</u> ntos:                                                                                                    | Notivo.                                                                                                    | 1                                                     |                 |
| Associar Processos a Filas                                                     |                                                                                                    |                                                                                                    |                                                       |                 |
| Distribuição                                                                   | 02.26.02.03 - Prestação de contas refer                                                                                                 | entes a diárias e passagens                                                                                                |                                                       |                 |
| Meus Processos                                                                 |                                                                                                    |                                                                                                    |                                                       |                 |
| Controle de Prazos                                                             | Interessados:                                                                                                    |                                                                                                    |                                                       |                 |
| E Controle de Processos                                                        | "Inserir o nome do SERVIDOR(A) ou MA                                                                                                    | AGISTRADO(A)"                                                                                                    | <b></b>                                               |                 |
| ✓ Estatísticas                                                                 | •                                                                                                    |                                                                                                    |                                                       |                 |
| ★ Favoritos                                                                    | Observações desta unidada:                                                                                                    |                                                                                                    |                                                       | 7               |
| Crupos                                                                         | Observações desta unidade:                                                                                                    |                                                                                                    |                                                       |                 |
| Iniciar Processo                                                               |                                                                                                    |                                                                                                    |                                                       |                 |
| Narcadores                                                                     | Nível de Acesso                                                                                                    |                                                                                                    |                                                       |                 |
| Painel de Controle                                                             | Sigiloso                                                                                                    | O Restrito                                                                                                    | Súblico                                               |                 |
| Q Pesquisa                                                                     |                                                                                                    | 991 - La                                                                                                    |                                                       |                 |
| Pontos de Controle                                                             |                                                                                                    |                                                                                                    |                                                       | Voltar          |

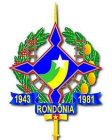

## 2º PASSO (Incluir documento):

Após iniciar o processo, clique na opção: incluir documento.

| TRIBLINAL DE JUSTIÇA DO ESTADO DE RONDÔNIA<br>SEL. v4.0.3                                                                                       |                                            |
|----------------------------------------------------------------------------------------------------|--------------------------------------------|
| <ul> <li>Бороназат-36.2022.8.22.8000</li> <li>Ороназат-36.2022.8.22.8000</li> <li>Про во рассезао</li> <li>Diversos - Encaminhamento</li> </ul> | Processo aberto somente na unidade Dicont. |

- ✓ Escolha o tipo de documento, digitando na caixa de procura o nome "<u>DCV</u>";
- Clique em: Documento de Comprovação de Viagem DCV

| Sei. v4.03 |                 |                                                                                 |  |
|------------|-----------------|---------------------------------------------------------------------------------|--|
|            | Gerar Documento | Escolha o Tipo do Documento:<br>DCV<br>Documento de Comprovação de Viagem - DCV |  |

✓ Para continuar, vamos imaginar, como exemplo, a seguinte viagem:

# Portaria: 1234/20XX-PR

## RESOLVE:

CONCEDER ao servidor Fulano de tal, cadastro 12345-1, Técnico Judiciário, padrão 01, lotado na Divisão de Contabilidade, pelo deslocamento à cidade de Jaru/RO, para participar do curso "Como preencher corretamente o DCV", no período de 07 a 12/07/20XX, o equivalente a 5 ½ (cinco e meia) diárias e Indenização de Deslocamento Intermunicipal – IDI (ida e volta).

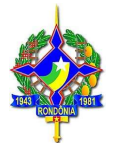

✓ Preencha os campos abaixo, conforme indicado. Após clique em: <u>Salvar</u>

| TRIBUNAL DE JUSTIÇA DO ESTADO DE RONDÔNIA                                                                            |                                                       |                |            |
|----------------------------------------------------------------------------------------------------|-------------------------------------------------------|----------------|------------|
| Sel. v4.0.3                                                                                                    |                                                       | Wenu Pesquisar | ,O Di      |
| = 0004337/36 2022 8 22 8000 (D)                                                                                      | Gerar Documento                                       |                |            |
|                                                                                                    | Documento de Comprovação de Viagem - DCV              |                |            |
| - TRO DO PROCE NO<br>DIVERSOS - Encaminhamento<br>NTERE NADO(3)<br>NTERE NADO(3)<br>Nenhum Interessado específicado. | Texto Inicial  Documento Modelo  Texto Padrão  Nethum |                |            |
| ANOTAÇÕE3                                                                                                    | Descrição:                                            |                | ,          |
| Este processo não possui<br>anotações. Clique aqui para criar                                                        | Documento de Comprovação de Viagem- DCV               |                |            |
| uma nota,                                                                                                    | Interessados                                          |                |            |
|                                                                                                    | Fulano de Tal                                         |                | 0.0.0      |
|                                                                                                    |                                                       |                | * +        |
|                                                                                                    | Destinatários                                         |                |            |
|                                                                                                    |                                                       |                |            |
|                                                                                                    | Divisão de Contabilidade/DFO/SOF (Dicont)             |                |            |
|                                                                                                    | Classificação por Assuntos:                           |                |            |
|                                                                                                    | 02.26.01.04 - Relatório de viagem                     | *              | P 🖬        |
| r                                                                                                    |                                                       | -              | <b>† +</b> |
|                                                                                                    | Qbservações desta unidade:                            |                |            |
|                                                                                                    |                                                       | ÷              |            |
|                                                                                                    | Nivel de Acesso                                       |                | 1          |
|                                                                                                    | Siglicaco O Restrito                                  |                |            |
|                                                                                                    |                                                       | Salvar         | Voltar     |

# 3º PASSO (Preenchimento do DCV):

- $\checkmark$  Preencha os campos:
  - Nome do beneficiário;
  - Cargo ou função;
  - Data da viagem (conf. Portaria ou Ato): este campo deve ser preenchido com a data da viagem, da mesma forma que está na Portaria ou Ato.
     <u>Obs.: Não é para preencher neste campo a data do evento, isso tem ocorrido</u> <u>com muita frequência e prejudica o andamento da análise.</u>
  - Data da viagem (conf. Realização da Viagem): este campo deve ser preenchido de acordo como a viagem aconteceu. Se o beneficiário se deslocou antes do período especificado na Portaria ou Ato, ou se retornou após, em ambos os casos deverá preencher os campos, rigorosamente, conforme ocorreu.
  - Comarca de lotação;
  - Meio de transporte: preencher com um "X". Em caso de transporte terrestre, mesmo que particular, deverá preencher com um "X".

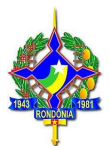

- Carro Oficial: preencher a placa somente para carro oficial
- Relatório: para uma boa análise do DCV é imprescindível o seu correto preenchimento. São informações essenciais: local, objetivo, saída, retorno e outras informações que o beneficiário julgar necessárias.
- ✓ Para editar o DCV, clique na opção indicada.

| 0004337-36 2022 8 22 8000 🖬 👩 🕥                                                                                | 🕒 💦 🔿 📭 📭 | / Ri 🛤 💦 📚 🕻 | ) 🖶 🖥 🗲                                                   |                                                                   |                                           |                                                        |                                            |
|----------------------------------------------------------------------------------------------------|-----------|--------------|-----------------------------------------------------------|-------------------------------------------------------------------|-------------------------------------------|--------------------------------------------------------|--------------------------------------------|
| Consultar Andamento<br>DIO PROCESSO<br>VERSOS - Encaminhamento                                                 | Î         |              | ľ                                                         |                                                                   | diciário do Esta<br>UNAL DE               | do de Rondônia<br>JUSTIÇA                              | (LANOS)                                    |
| REBIADO(8)                                                                                                    |           |              |                                                           | TRIDIDIAL D                                                       |                                           |                                                        |                                            |
| and a second second second second second second second second second second second second second second second |           |              |                                                           | Rua José Camacho - Bairro C                                       | Daria - CEP 76800-000                     | - Porto Velho - RO - www                               | n tjro jus br                              |
| Este processo não possui<br>anotações. Clique aqui para criar                                                  |           |              | D                                                         | OCUMENTO DE                                                       | COMPR <b>O</b> VAÇ                        | ÃO DE VIAGE!                                           | M - DCV                                    |
| uma nota.                                                                                                    |           |              | NOM                                                       | E DO BENEFICIÁRIO                                                 |                                           | CARGO                                                  | D OU FUNÇÃO                                |
|                                                                                                    |           |              |                                                           |                                                                   |                                           |                                                        |                                            |
|                                                                                                    |           |              | DATA DA                                                   | VIAGEM                                                            |                                           | COMARCA DE LO                                          | DTAÇÃO                                     |
|                                                                                                    |           |              | INÍCIO                                                    | TÉRMINO                                                           |                                           |                                                        |                                            |
|                                                                                                    |           |              |                                                           | VIAGEN                                                            | MEIO DE TH                                | ANSPORTE                                               | CARRO OFICIAL                              |
|                                                                                                    |           |              | (conf. Realizaç                                           | ão da Viagem)                                                     | AÉREO                                     |                                                        | PLACA n°                                   |
|                                                                                                    |           |              | INICIO                                                    | TERMINO                                                           | FLUVIAL                                   |                                                        |                                            |
|                                                                                                    |           |              |                                                           |                                                                   | RELATÓRIO                                 |                                                        |                                            |
|                                                                                                    |           |              | Deslocamento à<br>XXXXXXXXXXX<br>XX/XX/XXXX<br>XX/XX/XXXX | i localidade XXXX<br>XXXXXXXXXXXXXXXXX<br>(se necessário, acresce | XXXXXXXXXXX<br>XXXXXXXXXXXXXXXXXXXXXXXXXX | XXXXXXXXXXX,<br>da no dia XX/XX<br>lações importantes) | com o objetivo de<br>XXXX e retorno no dia |

✓ Após o devido preenchimento, e levando em consideração a **Portaria**:
 1234/20XX-PR, o DCV ficará assim:

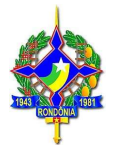

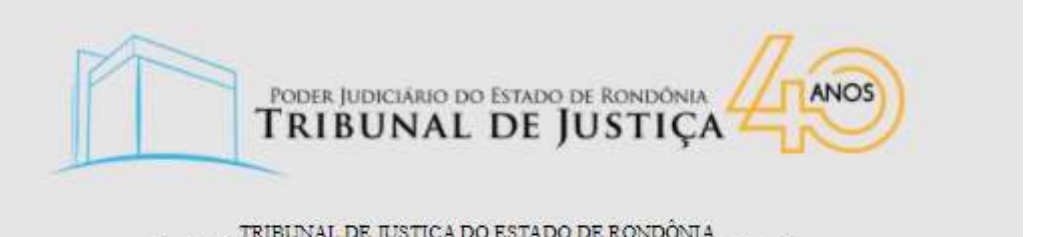

TRIBUNAL DE JUSTIÇA DO ESTADO DE RONDÔNIA Rua José Camacho - Bairro Olaria - CEP 76800-000 - Porto Velho - RO - www.tjro.jus.br

#### DOCUMENTO DE COMPROVAÇÃO DE VIAGEM - DCV

| NOME DO BENEFICIÁRIO                           |                        |                    | CARG         | CARGO OU FUNÇÃO    |  |  |
|------------------------------------------------|------------------------|--------------------|--------------|--------------------|--|--|
| Fulano de Tal                                  |                        |                    | Técr         | Técnico Judiciário |  |  |
| DATA DA<br>(conf. Port                         | VIAGEM<br>aria ou Ato) |                    | COMARCA DE L | OTAÇÃO             |  |  |
| INÍCIO                                         | TERMINO                |                    |              |                    |  |  |
| 07/07/20XX                                     | 12/07/20XX             | Porto Velho/RO     |              |                    |  |  |
| DATA DA VIAGEM<br>(conf. Realização da Viagem) |                        | MEIO DE TRANSPORTE |              | CARRO OFICIAL      |  |  |
|                                                |                        | 0                  | AĒREO        | PLACA n°           |  |  |
| INICIO                                         | TÉRMINO                |                    | FLUVIAL      |                    |  |  |
| 07/07/20222                                    | 12/07/20XX             | X TERRESTRE        |              |                    |  |  |

RELATÓRIO

Deslocamento à localidade de Jaru/RO, com o objetivo de participar do Curso "Como Preencher Corretamente o DCV", com saida no dia 07/07/20XX e retorno no dia 12/07/20XX. Informo ainda que utilizei meio de transporte próprio.

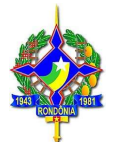

4º PASSO (Assinatura e Envio):

Agora que o DCV está OK, você irá fazer os últimos procedimentos:

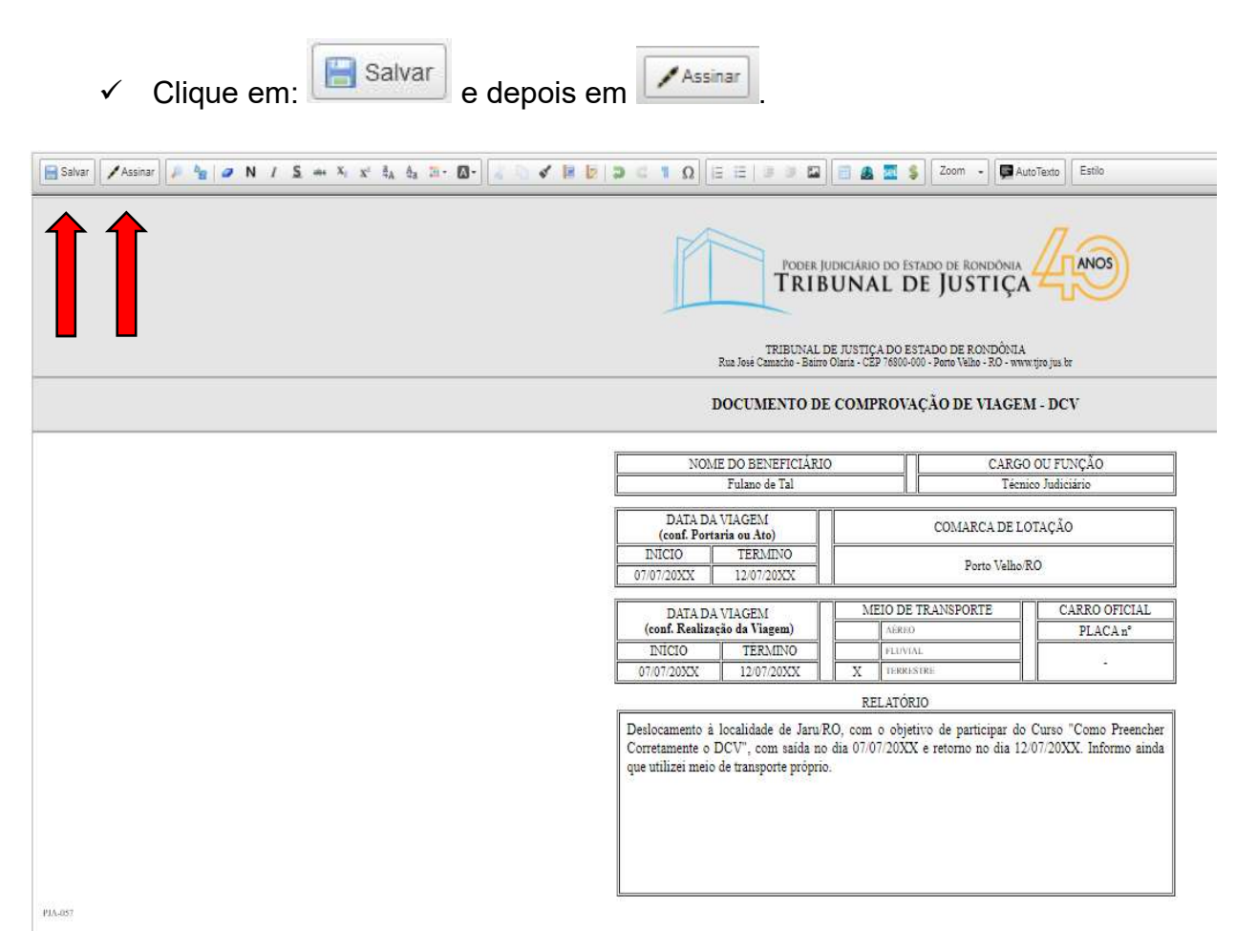

| Poder Judiciário do Estado de Rondônia                                |
|-----------------------------------------------------------------------|
| Tribunal de Justiça                                                   |
| Departamento de Finanças e Contabilidade<br>Divisão de Contabilidade  |
|                                                                       |
| Assinar                                                               |
| ✓ Preencha os campos abaixo e confirme clicando em                    |
| Assincture de Desuments                                               |
| Assinatura de Documento                                               |
| Assinar                                                               |
| Orgao do Assinante:                                                   |
| Assignate.                                                            |
|                                                                       |
| Cargo / <u>F</u> unção:                                               |
| ×                                                                     |
|                                                                       |
| Senha ou Certificado Digital                                          |
|                                                                       |
|                                                                       |
| V Clique em. Para enviar.                                             |
|                                                                       |
| SEL v403++#####                                                       |
| 📼 0004337-36 2022 8.22.8000 🖬 🗹 🖤 📑 🎼 💿 🣭 🣭 🎼 🏓 N 🕅 🖬 🐂 💦 📚 🔯 🖶 🗩 📋 🕞 |
|                                                                       |
|                                                                       |
|                                                                       |
| E, finalmente:                                                        |
| ✓ Preencha em Unidades: Dicont – Divisão de Contabilidade/DFC/SOF.    |

✓ Após, clique em:  $\_$ <u>E</u>nviar

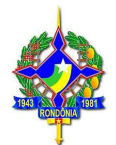

| Sel. v4038997                                  |                                                       | Menu Pesquisar             | ی 😫 🔩 🔃 🖾 🔍 🔍 |
|------------------------------------------------|-------------------------------------------------------|----------------------------|---------------|
| 😑 0004337-36:2022.8:22.8:000 🔛 💽 🛈             | Enviar Processo                                       |                            | Erviar        |
| Consultar Andamento                            | Processos:                                            |                            |               |
|                                                | 0004337-36.2022 8.22.8000 - DIVERSOS - Encaminhamento | *                          |               |
| TIPO DO PROCEISO                               |                                                       |                            |               |
| Diversos - encamenamento                       | Órgão das Unidades:                                   |                            |               |
| Nenhum interessado especificado.               | Todos 🗸                                               |                            |               |
| autori o Arta                                  | Unidades:                                             |                            |               |
| Este processo não possui                       | Dicont - Divisão de Contabilidade/DFC/SOF             | unidades por onde tramitou |               |
| anotações. Clique aqui para criar<br>uma nota. |                                                       |                            | · 2 · ·       |
|                                                |                                                       |                            |               |
|                                                | Manter processo aberto na unidade atual               |                            |               |
|                                                | Remover anotação                                      |                            |               |
|                                                | Enviar e-mail de notificação                          |                            |               |
|                                                | Retorno Programado                                    |                            |               |
|                                                |                                                       |                            |               |
|                                                | Pran en dias                                          |                            |               |
|                                                |                                                       |                            |               |